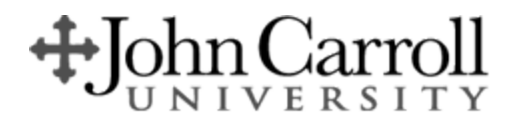

## Host a Zoom Meeting or Webinar Quick Start Guide

Equipment Needed:

- 1. A computer with an internet connection (wired connection recommended)
- 2. USB plug-in headset with a microphone (recommended for optimal audio quality)
- 3. Webcam: built-in or USB plug-in
- 1. Open a browser (Google Chrome Recommended) and go to zoom.us

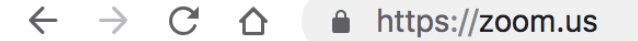

- 2. Click **Sign-in** on the top right corner
- 3. Enter your JCU email address and Zoom password

| Sign In          |                |  |
|------------------|----------------|--|
| Email address    |                |  |
| ckapoor@jcu.edu  |                |  |
| Password         |                |  |
|                  |                |  |
| Sign             | In             |  |
| Forgot password? | Stay signed ir |  |

4. On the top right corner, click Schedule a meeting

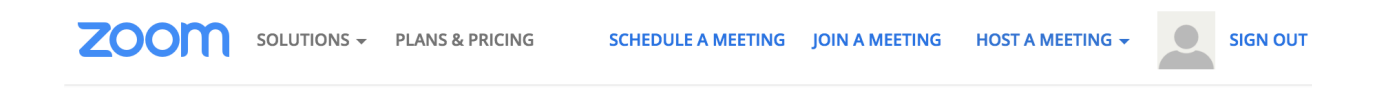

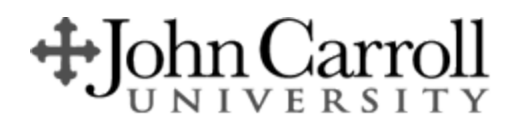

## 5. Enter the information for the meeting

|                           |                                | Time Zone | (GMT-5:00) Eastern Tim | e (US and Canada)  |
|---------------------------|--------------------------------|-----------|------------------------|--------------------|
|                           |                                |           | Recurring meeting      |                    |
| Торіс                     | Test Meeting                   |           |                        |                    |
| Description<br>(Optional) | Enter your meeting description | Video     | Host<br>Participant    | on off             |
| When                      | 02/14/2019 📷 1:00 💌 PM 💌       |           |                        | · · ·              |
| Duration                  | 1 • hr 0 • min                 | Audio     | ○ Telephone ○ Com      | puter Audio 💿 Both |

- 6. Click Save
- 7. Click Copy the invitation and send it to prospective clients

| Meeting ID | 291-587-989                                                                                                    |                     |
|------------|----------------------------------------------------------------------------------------------------|---------------------|
| Join URL:  | https://zoom.us/j/291587989                                                                                                    | Copy the invitation |
|            | Copy Meeting Invitation                                                                                                    | ×                   |
|            | Meeting Invitation                                                                                                    |                     |
|            | Topic: Test Meeting<br>Time: Feb 14, 2019 1:00 PM Eastern Time (US and Canada)<br>Join Zoom Meeting<br>https://zoom.us/j/291587989<br>One tap mobile<br>+16465588656,,291587989# US (New York)<br>+17207072699,,291587989# US<br>Dial by your location<br>+1 646 558 8656 US (New York)<br>+1 720 707 2699 US<br>Meeting ID: 291 587 989<br>Find your local number: https://zoom.us/u/acu1wemrly |                     |
|            |                                                                                                    |                     |
|            | Copy Meeting Invitation                                                                                                    | Cancel              |

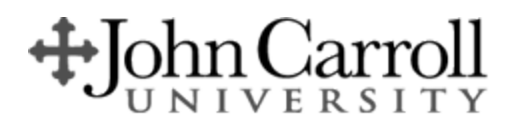

## Joining the Zoom Meeting or Webinar Quick Start Guide

Equipment Needed:

- 1. A computer with an internet connection (wired connection recommended)
- 2. USB plug-in headset with a microphone (recommended for optimal audio quality)
- 3. Webcam: built-in or USB plug-in
- Join by clicking on the URL Link in your e-mail or calendar invitation Hi there,

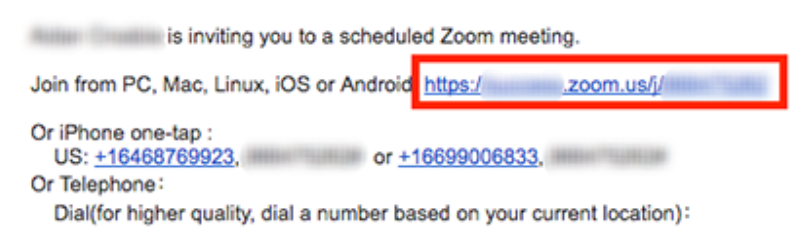

- 2. You will be prompted to download or run Zoom application.
  - a. Install the Zoom client

| Caunch Meeting                                       | - Zoom × +                       |              |                                                      |
|------------------------------------------------------|----------------------------------|--------------|------------------------------------------------------|
| $\leftarrow$ $\rightarrow$ C $\triangleq$ https://zo | om.us/j/291587989?status=success |              |                                                      |
| zoom                                                 | Open zoom.us?                    | Support Engl |                                                      |
|                                                      | Cancel Open zoom.us              |              | If nothing prompts from browser, download & run Zoon |

3. You have an option to join audio by your computer or phone

| Choose ONE of the audio conference options |                     |  |
|--------------------------------------------|---------------------|--|
| 💐 Phone Call                               | 🖵 Computer Audio    |  |
|                                            |                     |  |
|                                            |                     |  |
|                                            |                     |  |
| Join With Co                               | mputer Audio        |  |
| Test speaker and microphone                |                     |  |
|                                            |                     |  |
|                                            |                     |  |
|                                            |                     |  |
| Automatically join audio by computer when  | n joining a meeting |  |

- a. For computer
  - i. Click on "Test speaker and microphone"
  - ii. Follow the recommending settings

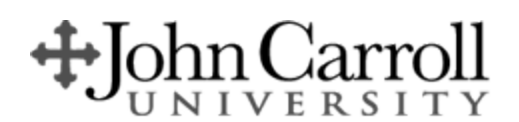

| You have 3 speakers, now testing speaker 3<br>Do you hear a ringtone? | You have 3 microphones, now testing microphone 2<br>Speak and pause, do you hear a replay? | Speaker and microphone looks good Speaker: Desktop Streaming Audio Device Microphone: Built-in Microphone (Internal Microphone) |
|-----------------------------------------------------------------------|--------------------------------------------------------------------------------------------|----------------------------------------------------------------------------------------------------|
| Speaker 3: Desktop Streaming Audio Device 🗘<br>Output level:          | Microphone 2: Built-in Microphone (Internal Micropho ¢                                     | Join with Computer audio                                                                                                    |

- b. Dial by Phone
  - i. Call the following number
  - ii. Dial the meeting ID & Participation ID

| Choose ONE of the audio conference options |                        |                  |
|--------------------------------------------|------------------------|------------------|
| 🤨 Phone Call                               |                        | 💻 Computer Audio |
| 드 🔻 Dial:                                  | +1 720 70<br>+1 646 55 | 7 2699<br>8 8656 |
| Meeting ID: 291 587 9                      |                        | 89               |
| Participant ID:                            | 14                     |                  |
|                                            |                        |                  |
|                                            |                        |                  |

## 4. Click Join

Click here to watch a zoom video on how to Join a meeting: https://youtu.be/vFhAEoCF7jg